**BIBLIOTECHE UNIPA. LE COLLEZIONI** 

# SFOGLIAMI eBook Carocci

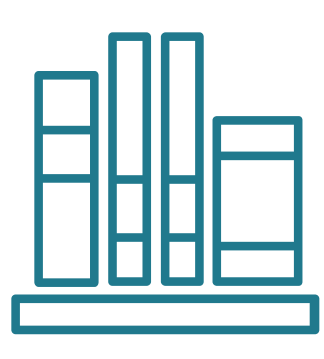

## COSA CONTIENTE

La piattaforma **Sfogliami** consente, a tutti gli utenti istituzionali, di accedere online alla versione digitale di alcuni titoli dell'editore Carocci.

### COME CERCARE UN TITOLO

Per sapere se un titolo Carocci è disponibile online in formato PDF, effettua una ricerca nel **catalogo online delle biblioteche** (www.opac.unipa.it).

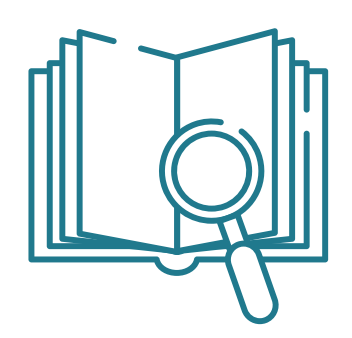

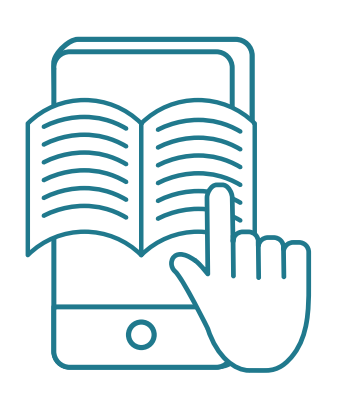

#### COME PROCEDERE

Se il libro è disponibile su Sfogliami, chiedi alla <u>tua biblioteca di riferimento</u>, tramite email o al front-office, di fornirti il **coupon** per poter leggere gratuitamente online il contenuto del libro.

## COME REGISTRARSI

Accedi alla piattaforma **Sfogliami** tramite il link disponibile in catalogo, associato al libro in PDF. Clicca in alto a destra sul tasto **Entra**. Registrati utilizzando la tua e-mail UniPa e una nuova password.

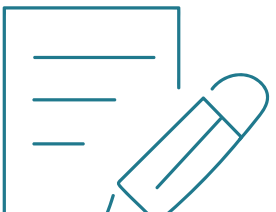

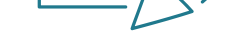

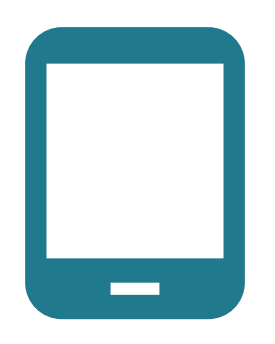

#### COME LEGGERE UN LIBRO ONLINE

Dopo aver completato la registrazione clicca su "**Acquista la versione completa a 0.00**"e poi su "Hai un coupon?". Inserisci il codice fornito dal bibliotecario per sfogliare il libro.

#### CLICCA QUI PER SCOPRIRE LA LISTA DEI TITOLI CAROCCI DISPONIBILI IN FORMATO PDF!

**BUONA LETTURA!** 

Per maggiori informazioni www.unipa.it/biblioteche